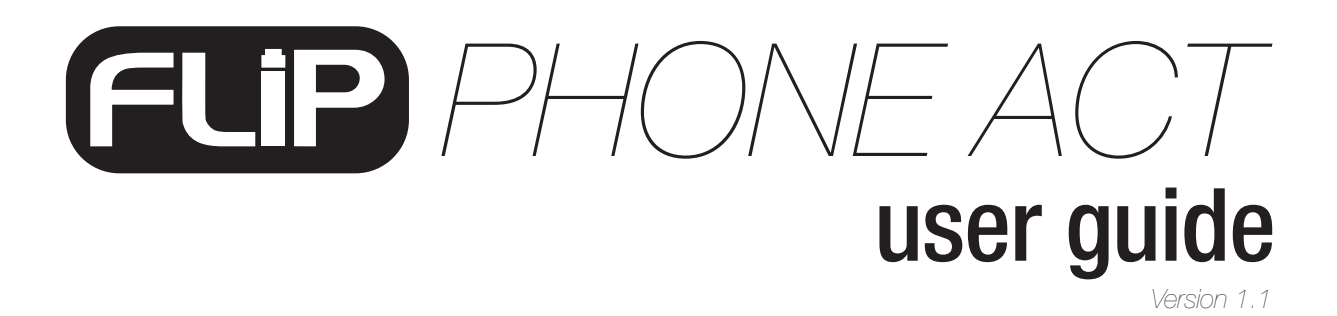

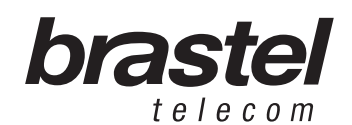

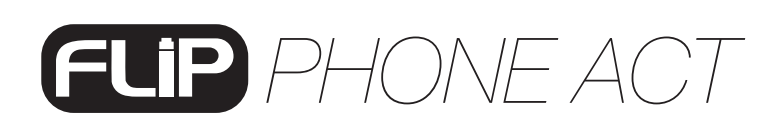

### **FLIP KIT**

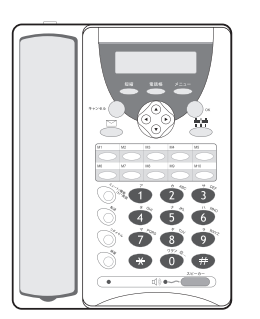

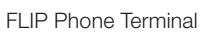

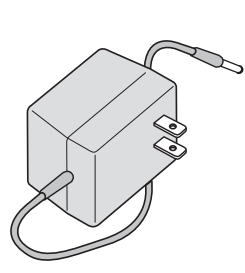

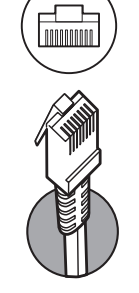

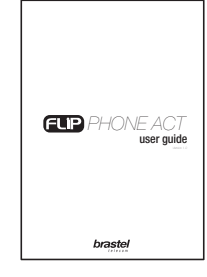

user guide

AC/DC Power Supply

LAN Cable

User Guide

## **SPECIFICATION**

telecom

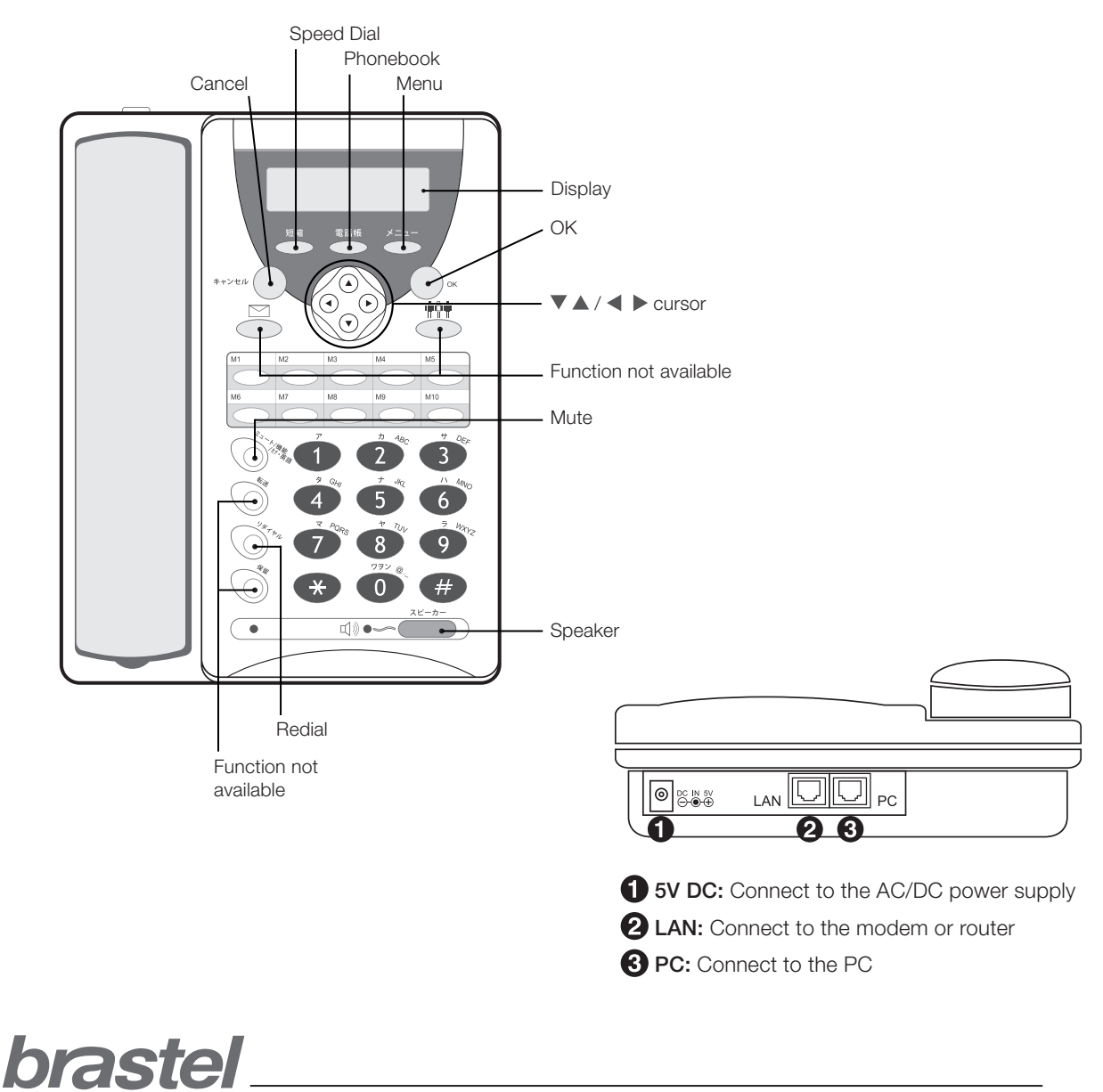

3

# **TERMINAL FUNCTIONS**

| FUNCTIONS                         | PROCEDURE                                                                                                    |
|-----------------------------------|----------------------------------------------------------------------------------------------------|
| Changing the display<br>language  | <ol> <li>Press the ミュート/機能/カナ・英数 (mute) button.</li> <li>Press 1.</li> <li>In the display it will show Language/ゲンゴ.</li> <li>With ◀ ▶ select ニホンゴ (Japanese) or English.</li> <li>Press OK.</li> </ol>                                                                                                    |
| Placing a call                    | <ol> <li>Dial the desired number.</li> <li>Pick up the receiver, or</li> <li>Press the スピーカー (speaker) button.</li> </ol> To redial the last number called: <ol> <li>Press the リダイヤル (redial) button.</li> <li>When the number appears in the display</li> <li>Press the OK button and pick up the receiver, or</li> <li>Press the スピーカー (speaker) button.</li> </ol>                                                                                                    |
| <section-header></section-header> | To <b>save</b> a phone number: <ol> <li>Press the 電話帳 (phonebook) button until Name shows in the display.</li> <li>Using the phone's key pad enter the person's name and press OK.</li> <li>Enter the phone number and press OK.</li> <li>To confirm registration, press OK once more.</li> <li>To cancel the procedure, press the キヤンセル (cancel) button.</li> </ol> To <b>search</b> for a phone number: <ol> <li>Press the 電話帳 (phonebook) button.</li> </ol> To call the select the desired phone number. To call the selected number, press the OK button and pick-up the receiver or, press the スピーカー (speaker) button. |
|                                   | To <b>edit</b> a phone number: <ol> <li>Press the 電話帳 (phonebook) button.</li> <li>With ▼ ▲ select the desired phone number.</li> <li>Press the 電話帳 (phonebook) button.</li> <li>With ◀ ▶ select Edit.</li> <li>Press the OK button.</li> <li>Edit the name and/or phone number.</li> <li>Press the OK button.</li> <li>To confirm registration, press OK once more.</li> <li>To cancel the procedure, press the キヤンセル (cancel) button.</li> </ol>                                                                                                    |

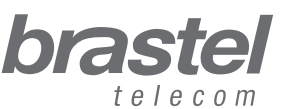

# FLIP PHONE ACT

#### **TERMINAL FUNCTIONS**

| FUNCTIONS                    | PROCEDURE                                                                                                    |
|------------------------------|----------------------------------------------------------------------------------------------------|
| Phonebook functions<br>(電話帳) | To <b>delete</b> a phone number: <ol> <li>Press the 電話帳 (phonebook) button.</li> <li>With ▼ ▲ select the desired phone number.</li> <li>Press the 電話帳 (phonebook) button.</li> <li>With ◀ ▶ select Delete.</li> <li>Press the OK button.</li> <li>To confirm deletion, press OK once more.</li> <li>To cancel the procedure, press the キヤンセル (cancel) button.</li> </ol> |
| Speed Dial<br>(短縮)           | To <b>save</b> a phone number:<br>1. Press the 短縮 (speed dial) button.<br>2. Enter the Speed Dial number that you wish to save the phone<br>number to (between 00 to 09).<br>3. Press the OK button.<br>4. Enter the destination phone number.<br>5. Press the OK button.                                                                                                |
|                              | To <b>place a call</b> using Speed Dial:<br>1. Press the * (asterisk) key and Speed Dial number.<br>2. Press the OK button.<br>3. Pick up the receiver or press the スピーカー (speaker) button.                                                                                                    |
|                              | <ul> <li>To edit a phone number:</li> <li>1. Press the 短縮 (speed dial) button.</li> <li>2. Enter the Speed Dial number you wish to edit (i.e.: between 00 to 09).</li> <li>3. Press the OK button.</li> <li>4. Delete the phone number by pressing ◄.</li> <li>5. Enter the new phone number.</li> <li>6. Press the OK button.</li> </ul>                                |
| Calling History              | To <b>check outgoing</b> calls:<br>1. Press the リダイヤル (redial) button.<br>2. With ▼ ▲ check the outgoing calls.<br>3. With ◀ ▶ check call dates and time.<br>Note: press the OK button if you wish to redial the number.                                                                                                    |
|                              | To <b>check incoming</b> calls:<br>1. Press the リダイヤル (redial) button <b>twice</b> .<br>2. With ▼ ▲ check the incoming calls.<br>3. With ◀ ▶ check call dates and time.<br>Note: press the OK button if you wish to redial the number.                                                                                                    |

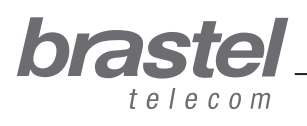

user guide\_

5

# **TERMINAL FUNCTIONS**

user guide

| FUNCTIONS                      | PROCEDURE                                                                                                   |
|--------------------------------|----------------------------------------------------------------------------------------------------|
| Volume<br>Adjustment           | <b>Handset</b> volume:<br>Pick-up the receiver and press $\mathbf{\nabla} \mathbf{A}$ to adjust the volume. |
|                                | <b>Speaker</b> volume:<br>1. Press the スピーカー (speaker) button.<br>2. Press ▼ ▲ to adjust the volume.        |
|                                | <b>Ringer</b> volume:<br>With the receiver down, press ▼ ▲ to adjust the volume.                            |
| <b>Mute</b><br>(ミュート/機能/カナ・英数) | While in a call press the ミュート/機能/カナ・英数 (mute) button.<br>Press again to unmute.                            |

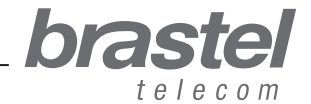

# FLIP PHONE ACT

#### **SETTING UP THE TERMINAL**

Setup will depend on other devices already connected to your internet connection.

Check which illustration shows your setup and follow the instructions.

After setting up the FLIP Phone terminal, wait a few minutes for the system to stabilize.

**IMPORTANT:** To use the service with the FLIP Phone ACT terminal is necessary to have a router or a modem with built-in router with the service provider information (PPPoE) already registered.

#### Case A: ADSL modem with built-in router

BEFORE

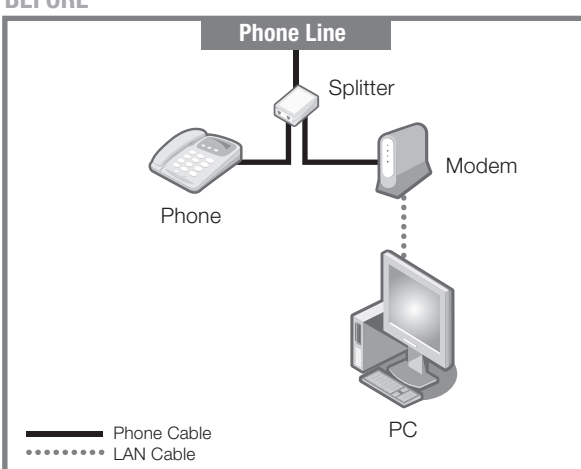

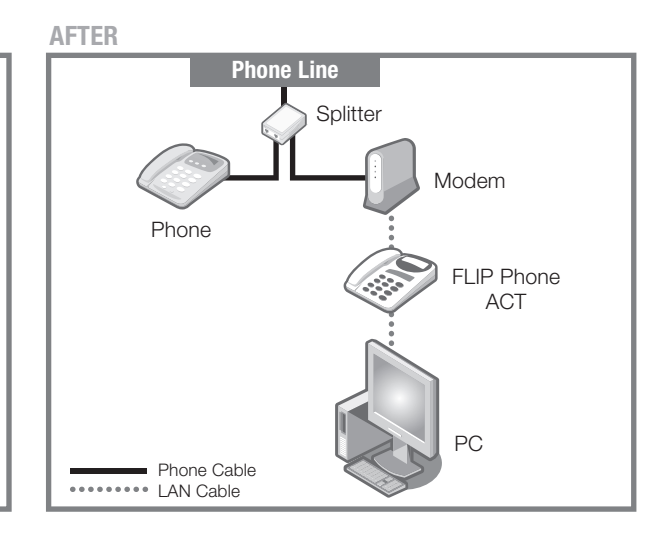

Before and after setting up the FLIP Phone ACT.

#### Case B: ADSL modem and router separately

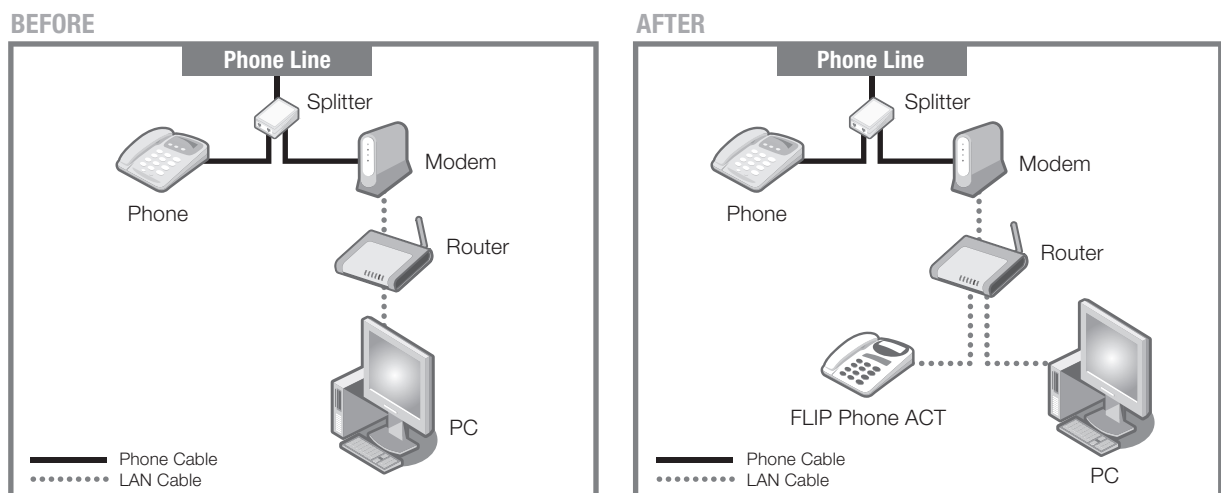

Before and after setting up the FLIP Phone ACT.

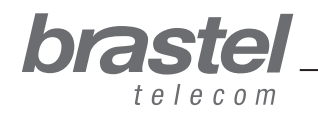

#### Case C: Optical fiber/hikari connection and modem (with built-in router)

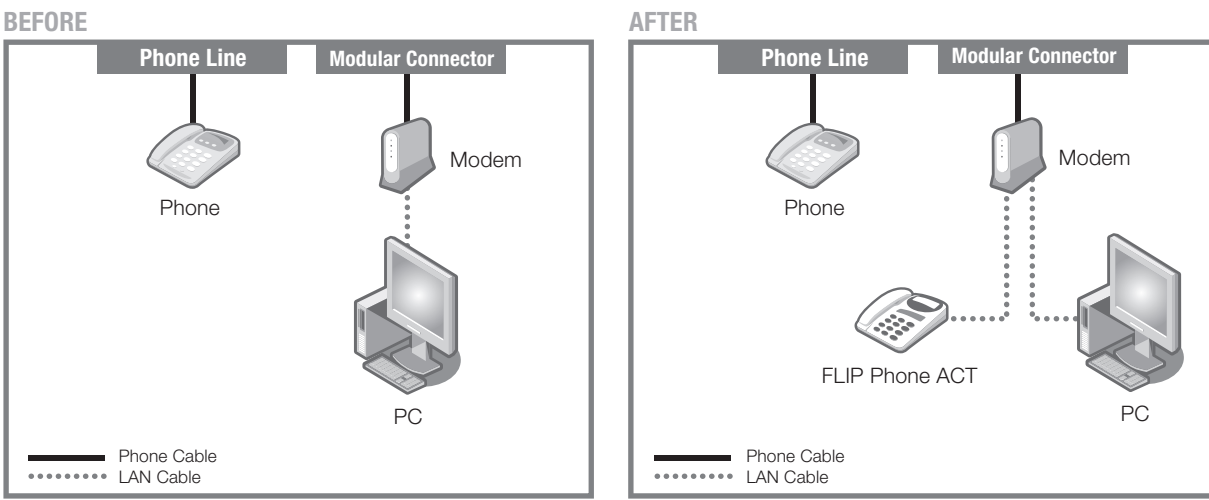

Before and after setting up the FLIP Phone ACT.

#### Case D: Optical fiber/hikari connection with modem and router separate

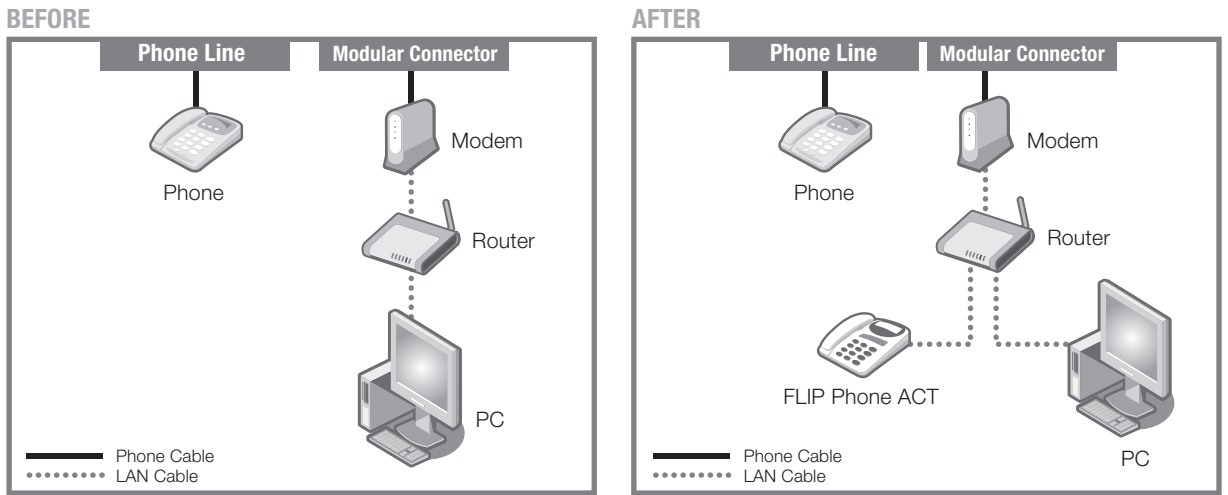

Before and after setting up the FLIP Phone ACT.

# Case E: Optical fiber/hikari connection, IP phone with modem and router separate BEFORE

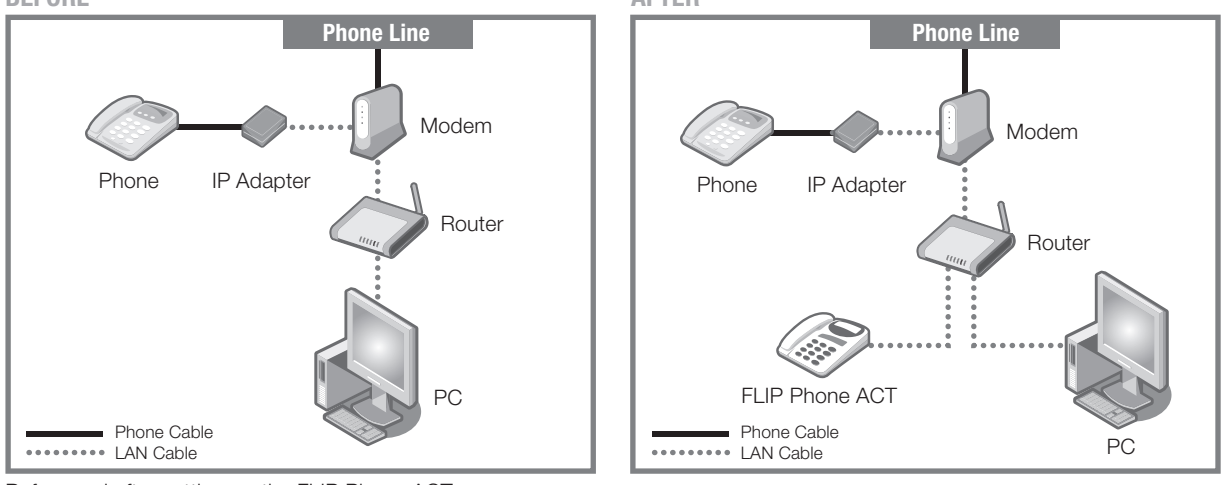

bra

telecom

Before and after setting up the FLIP Phone ACT.